## MSS: Adding an Incident in an Employee Time Card

Job Aid

Systems that have the Incident and Points module configured will automatically apply a preconfigured point value to the employee time card when an incident based on a time card exception occurs. Incidents are typically based on time card exceptions, such as a tardy, missing punch or absence, in alignment with a company's attendance policy. Incidents can also be added by a user with access rights to an employee's time card with all of the aspects of the configured incident rule applied.

To add an incident, click the Pencil icon for the date you want to add the incident in the employee time card and select the Incidents menu item and Add Incident:

|             | Tir  | me Card $$               | Currer    | nt Perio | $\sim$ bd | Editin | ig Sh | eet 🗸            | Adju    | stments       |      | Approv   | е       | Print      |  |
|-------------|------|--------------------------|-----------|----------|-----------|--------|-------|------------------|---------|---------------|------|----------|---------|------------|--|
| Ð           | Last | Name                     | First     | t Name   | N         | 11     | ID    |                  | Ba      | adge          | Pay  | Class    |         | Locatio    |  |
| Ð           | Hard | lacre                    | Diar      | ne       |           |        | 315   |                  |         | 315           | Part | t Time H | ło      | Cantor     |  |
|             |      | Timestamp                |           |          | Ассон     | unt    |       |                  | Ef      | ffective      |      | Desc     | ription |            |  |
|             |      | 8/12/21 11:59an          | n         | Ê        | AODT      | ECH    |       |                  | 08/     | 10/2021       |      | Add S    | chedu   | ıle 08/10/ |  |
|             |      | Data                     |           | Sc       | hedules   |        |       |                  | Pun     | ches          |      |          |         |            |  |
|             |      | Date                     | 5         |          | art       | End    |       | IN               |         | OU            | Т    |          | Hou     | nours      |  |
| Pencil icon |      | SUN 🦉 8                  | 1         |          |           |        |       |                  | $\odot$ |               |      |          |         |            |  |
|             | Sch  | Mont ≥ o<br>Scheduling   |           | 8        | 3:30a     | 5:00   | р     | 8:28a            | $\odot$ | 5:            | 01p  |          | F       | ₹g1 8      |  |
|             | 6    | Transactions             | >         |          |           |        |       |                  | $\odot$ |               |      |          |         |            |  |
|             | Ø    | Credit<br>Pay to Start/E | ><br>nd > |          |           |        |       | <b>≗</b> + 9:05a | $\odot$ | <b>≗</b> + 2: | 03p  |          | F       | ₹g1 4      |  |
| Incidents   | 6    | Notes/Comme              | nts >     |          |           |        |       |                  | $\odot$ |               |      |          |         |            |  |
| menu item   |      | Workgroup<br>Daily       | >         | 8        | 30a       | 5:00   | р     |                  | $\odot$ |               |      |          |         |            |  |
|             |      | Incidents                | >         | Ad       | d Incider | nt     |       |                  | $\odot$ |               |      |          |         |            |  |
|             | - 1, | Administration           | >         | J        |           |        |       |                  |         |               |      |          |         |            |  |

Incidents can also be added in the Incidents page of the employee record by clicking the Add button.

|                | Incidents $\checkmark$ Incidents $\checkmark$ Last 12 Months (FMLA) $\checkmark$ |             |      |        |       |       |            |  |  |
|----------------|----------------------------------------------------------------------------------|-------------|------|--------|-------|-------|------------|--|--|
|                | Last Name                                                                        | e First Nam | e MI | ID     |       | Badge | Pay Class  |  |  |
|                | Harris                                                                           | Amy         | Amy  |        |       | 235   | California |  |  |
| Click to add 🔍 | 4                                                                                |             |      |        |       |       |            |  |  |
| incident       | Add                                                                              | Refresh     |      |        |       |       |            |  |  |
|                | Adj                                                                              | Date        | Abb  | Descri | ption |       |            |  |  |
|                |                                                                                  | /           |      |        |       |       |            |  |  |

| Add New Incident      | $\otimes$                            |
|-----------------------|--------------------------------------|
| - Incident Properties | Adjust date as needed                |
| Date:                 | 8/9/21                               |
| Incident Rule:        | Select a preconfigured incident rule |
| Points:               | Expiration Rule                      |
| Action:               | Tardy _hm                            |
| Adjustment Type:      | Left Early                           |
| Adjustment Type.      | Absent                               |
| Hours:                | No Call No Show                      |
| Dollars:              | 1.00                                 |
| Notes:                |                                      |
|                       |                                      |
|                       |                                      |
|                       | Ok Cancel                            |

Select the date you want this incident to be applied to in the Date field of the Add New Incident window.

Select an incident rule from the Incident Rule drop-down list. The list contains the rules configured in your system.

Enter a point value for the incident in the Points field. The Points field displays 1 point value by default, regardless of which incident rule is selected.

| Add New Incident    |                 |         | $\otimes$ |   |
|---------------------|-----------------|---------|-----------|---|
| Incident Properties |                 |         |           | 1 |
| Date:               | 8/9/21          |         |           |   |
| Incident Rule:      | Tardy           |         | $\sim$    |   |
| Points:             |                 | 0.5     | 0         | - |
| Action:             | Add to Points E | Balance | $\sim$    |   |
| Adjustment Type:    | New Incident    |         | $\sim$    |   |
| Hours:              |                 | 8:00    |           |   |
| Dollars:            |                 | 1.00    |           |   |
| Notes:              |                 |         |           |   |
|                     |                 |         |           |   |
|                     |                 |         |           |   |
|                     |                 | Ok      | Cancel    |   |

In the Action field, specify how to apply the amount of points in the Points field to the employee's current total. The options include:

- Add to Points Balance The amount of points in the Points field is added to the employee's current total.
- **Replace Points Balance -** The amount of points in the Points field replaces the employee's current total.

| Add New Incident    |                        |                | $\otimes$ |  |
|---------------------|------------------------|----------------|-----------|--|
| Incident Properties |                        | , <del>(</del> |           |  |
| Date:               | 8/9/21                 |                |           |  |
| Incident Rule:      | Tardy                  | ~              |           |  |
| Points:             | 0.5                    | 0              |           |  |
| Action:             | Add to Points Balance  | $\sim$         |           |  |
| Adjustment Type:    | Add to Points Balance  | ĥæ             |           |  |
| Hours:              | Replace Points Balance | 0              |           |  |
| Dollars:            | 1.00                   |                |           |  |
| Notes:              |                        |                |           |  |
|                     |                        |                |           |  |
|                     |                        |                |           |  |
|                     | Ok                     | Cancel         |           |  |

Select New Incident in the Adjustment Type drop-down list. The incident marker option is typically not used.

| Add New Incident    |                     |       | $\otimes$ |  |
|---------------------|---------------------|-------|-----------|--|
| Incident Properties |                     |       |           |  |
| Date:               | 8/9/21              | 00    | 0         |  |
| Incident Rule:      | Tardy               | ~     | ·         |  |
| Points:             | 0.                  | 5 0   |           |  |
| Action:             | Add to Points Balar | nce v | ·         |  |
| Adjustment Type:    | New Incident        | ~     | ,         |  |
| Hours:              | New Incident        | Ռո    |           |  |
| Dollars:            | Incident Marker     | 20    |           |  |
| Notes:              |                     |       |           |  |
|                     |                     |       |           |  |
|                     |                     |       |           |  |
|                     | Ok                  | Cance | el        |  |

The Notes field can be used to add information about adding the incident. The note is displayed in the employee's time card below the Incident.

The new Incident will appear in the list in the Incidents page.

| Add | Refresh |       |             |        |                   |         |
|-----|---------|-------|-------------|--------|-------------------|---------|
| Adj | Date    | Abb   | Description | Points | Running<br>Points | Expires |
| Ŵ   | 8/10/21 | Tardy | Tardy (Adj) | 0.50   | 0.50              | 8/10/22 |
|     |         |       |             |        |                   |         |
|     |         |       |             |        |                   |         |
|     |         |       |             |        |                   |         |

The added Incident will also be displayed in the employee's time card. Notes added to the Incident are displayed below the Incident.

|          | 8:30a 5:00p                                       | 8:25a 🚫     | 4:55p | Rg1 | 8:00                  |
|----------|---------------------------------------------------|-------------|-------|-----|-----------------------|
| INCIDENT | 0.50 Tardy                                        | Tardy (Adj) |       |     | Running Balance: 0.50 |
| NOTES 55 | <sup>cc</sup> Note added to incident <sup>®</sup> | ,           |       |     |                       |

©2024 Attendance on Demand, Inc. All rights reserved. Attendance on Demand is a registered trademark of Attendance on Demand, Inc. (AOD). Nothing contained here supersedes your obligations under applicable contracts or federal, state and local laws in using AOD's services. All content is provided for illustration purposes only.